## New/Change of Faculty Research Advisor Form Instructions

1. Go to the New/Change of Advisor Form in DocuSign ( https://bit.ly/31tiVuc )

## Fill in your name and email.

## **PowerForm Signer Information**

Fill in the name and email for each signing role listed below. Signers will receive an email inviting them to sign this document.

Please enter your name and email to begin the signing process.

| Your Name: *       |  |
|--------------------|--|
| Full Name          |  |
| Your Email: *      |  |
| 1911 - 1917 B. 191 |  |

2. Enter the name and email for your PREVIOUS faculty advisor in the role listed below. If you had a co-advisor, enter their name and email. If you did not have a co-advisor, leave this blank.

| Name:                                                            |         |
|------------------------------------------------------------------|---------|
| Full Name                                                        |         |
| E <mark>mail:</mark>                                             |         |
| Email Address                                                    |         |
| Provinus Faculty Co-advisor (on                                  | tional) |
| Previous Faculty Co-advisor (opi<br>Name:                        | tional) |
| Previous Faculty Co-advisor (op<br>Name:<br>Full Name            | tional) |
| Previous Faculty Co-advisor (opi<br>Name:<br>Full Name<br>Email: | tional) |

3. Enter the name and email for your NEW faculty advisor in the role listed below. If you would like to change your co-advisor, enter their name and email. If you do not have a co-advisor or do not want to change your co-advisor, leave this blank.

| Name: *                                                          |     |
|------------------------------------------------------------------|-----|
| Full Name                                                        |     |
| Email: *                                                         |     |
| Email Address                                                    |     |
| New Faculty Co-advisor (ontional                                 | n - |
| New Faculty Co-advisor (optional<br>Name:                        | 1)  |
| New Faculty Co-advisor (optional<br>Name:<br>Full Name           | 0   |
| New Faculty Co-advisor (optional<br>Name:<br>Full Name<br>Email: | )   |

4. Click on the blue begin signing button. *In order to avoid an error message, you may need to allow Location Access.* 

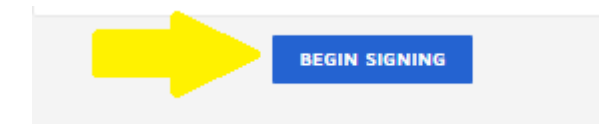

5. **Follow the prompts** to use your electronic signature and the DocuSign instructions. Fill in your information.

|                                                             | Department of Electrical and Computer Engineering             |
|-------------------------------------------------------------|---------------------------------------------------------------|
| New/Change of F                                             | aculty Research Advisor Form                                  |
| Graduate students are encouraged to                         | discuss with the Graduate Advisor prior to changing advisors. |
| Name of Student: Full Name                                  | SID: Text                                                     |
| Email: Email                                                | Degree Objective: Select •                                    |
| Major: Text Effe                                            | ective Quarter: Text and Year: Text                           |
|                                                             |                                                               |
| collow the prompts to adop                                  | t your signature and sign                                     |
| I certify I have discussed this cha                         | nge with my current advisor.                                  |
| I certify I have discussed this cha<br>Student's Signature: | nge with my current advisor.                                  |

- 7. Click the orange finish button.
- 8. Signers will receive an email inviting them to complete and sign this document. You'll receive an email copy once everyone has signed.